For: L HOLMES Printed on: Mon, Feb 8, 1993 15:38:33 From book: turbo cov Document: turbo cov new Last saved on: Thu, Feb 4, 1993 11:07:18 **Document: classa hardware** Last saved on: Thu, Feb 4, 1993 11:06:19 **Document: title** Last saved on: Thu, Feb 4, 1993 11:07:08 **Document: copyright** Last saved on: Thu, Feb 4, 1993 11:06:30 **Document: toc** Last saved on: Thu, Feb 4, 1993 11:22:08 **Document: safety** Last saved on: Thu, Feb 4, 1993 11:07:02 **Document: preface** Last saved on: Thu, Feb 4, 1993 11:06:49 Document: ch1 Last saved on: Thu, Feb 4, 1993 11:20:40 **Document: ch2** Last saved on: Thu, Feb 4, 1993 11:05:51 Document: ch3 1 28 93 Last saved on: Thu, Feb 4, 1993 11:06:02 **Document: ch4** Last saved on: Thu, Feb 4, 1993 11:06:08 ( ...)

## DEC FDDIcontroller/TURBOchannel

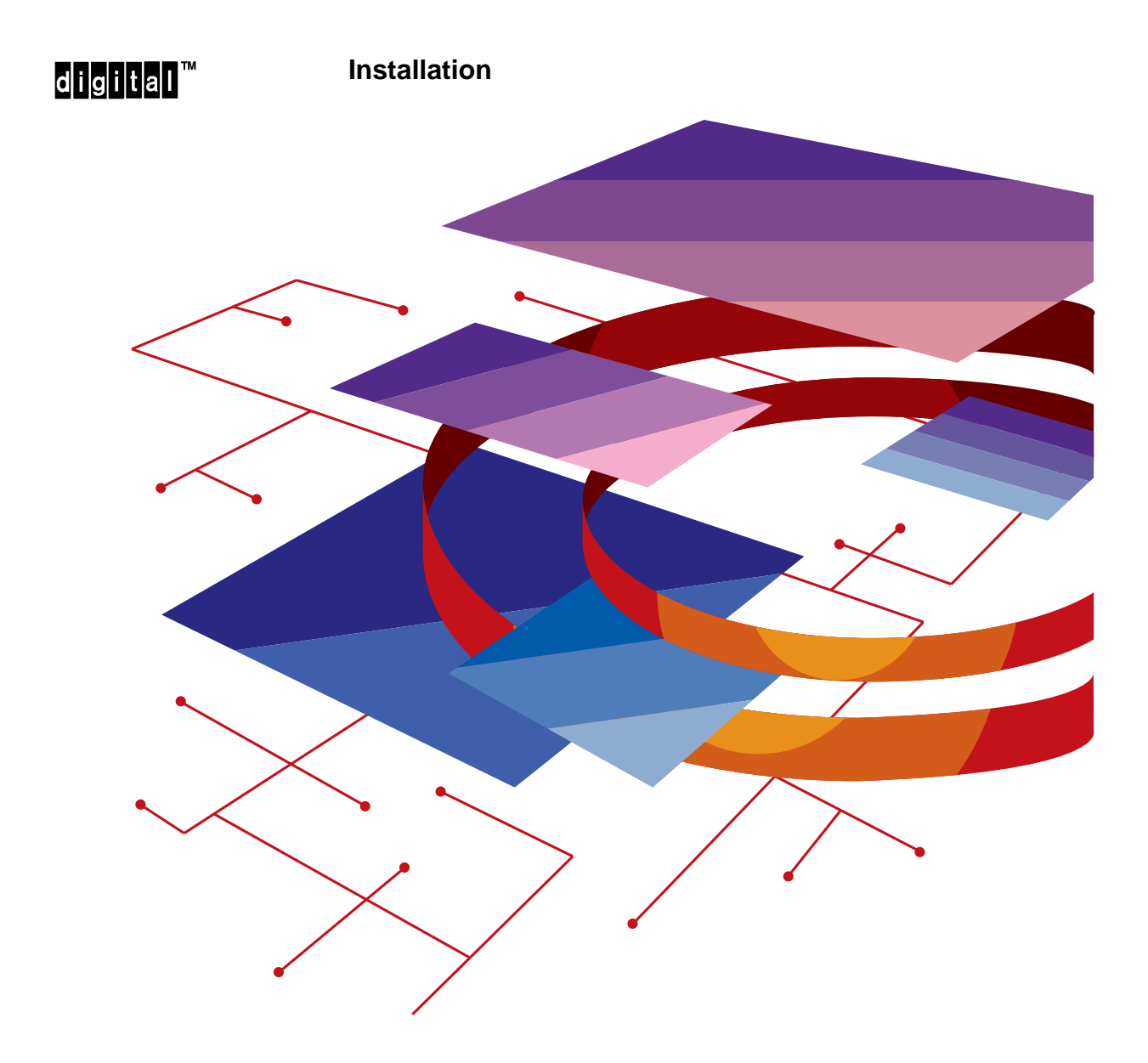

Order Number: EK-DEFTA-IN. A01

**NOTICE** – Class A Laser Device:

The lasers in this equipment are Class 1 devices, compliant with CDRH Rules 21, CFR Subchapter J, Part 1040.10, at date of manufacture. Class 1 laser devices are not considered to be hazardous.

**NOTICE** – Class A Computing Device:

This equipment generates, uses, and may emit radio frequency energy. The equipment has been type tested and found to comply with the limits for a Class A computing device pursuant to Subpart J of Part 15 of FCC Rules, which are designed to provide reasonable protection against such radio frequency interference when operated in a commercial environment. Operation of this equipment in a residential area may cause interference; in which case, measures taken to correct the interference are at the user's expense.

#### CAUTION

This equipment is in the 1st Class category (information equipment to be used in commercial and/or industrial areas) and conforms to the standards set by the Voluntary Control Council for Interference by Data Processing Equipment and Electronic Office Machines aimed at preventing radio interference in commercial and/or industrial areas. Consequently, when used in a residential area or in an adjacent area thereto, radio interference may be caused in radios and TV receivers, etc. Read the instructions for correct handling.

## DEC FDDIcontroller/TURBOchannel

### Installation

February 1993

This manual describes how to install and verify the operation of the DEC FDDIcontroller/TURBOchannel.

Supersession/Update Information: This is a new manual.

## digital™

Order Number: EK-DEFTA-IN. A01

The information in this document is subject to change without notice and should not be construed as a commitment by Digital Equipment Corporation. Digital Equipment Corporation assumes no responsibility for any errors that may appear in this document.

#### Copyright © 1993 by Digital Equipment Corporation All Rights Reserved. Printed in U.S.A.

The following are trademarks of Digital Equipment Corporation:

Alpha AXP DEC DECconcentrator DECconnect DECnet

DELNI DESTA digita0<sup>™</sup> ThinWire

DECUS

TURBOchannel VAX VMS

ST is a trademark of American Telephone and Telegraph Co. IBM is a registered trademark of International Busines Machines Incorporated.

This manual was produced by Telecommunications and Networks Publications.

## Contents

## Safety

### Preface

## 1 Unpacking the Controller

| 1.1 | Overview                            | 1–1 |
|-----|-------------------------------------|-----|
| 1.2 | Physical Description                | 1–2 |
| 1.3 | Unpacking and Checking the Contents | 1–3 |

## 2 Installing the Controller

| 2.1 | Preparing the Computer for Installation  | 2 - 1 |
|-----|------------------------------------------|-------|
| 2.2 | Installing the Controller                | 2-2   |
| 2.3 | Connecting the FDDI Communications Cable | 2–4   |

## 3 Verifying and Testing the Controller

| 3.1     | Performing Self-Test                       | 3–1 |
|---------|--------------------------------------------|-----|
| 3.2     | Verifying the System Configuration         | 3–2 |
| 3.2.1   | Verifying a Configuration Based on         |     |
|         | an Alpha AXP System                        | 3–2 |
| 3.2.1.1 | Correcting a Configuration Display Problem | 3–2 |

| 3.2.2 | Verifying and Testing a Configuration Based on |     |
|-------|------------------------------------------------|-----|
|       | a VAX System                                   | 3–3 |
| 3.3   | Booting the System                             | 3–4 |

## 4 Troubleshooting the Controller

| 4.1   | Basic Troubleshooting     | 4–1 |
|-------|---------------------------|-----|
| 4.1.1 | Error Messages            | 4–2 |
| 4.1.2 | Solving Hardware Problems | 4–3 |

### **A** Related Documents

## Figures

| 1-1 | Connecting the Controller to the FDDI Network | 1–2 |
|-----|-----------------------------------------------|-----|
| 1–2 | Components on the Controller                  | 1–2 |
| 1–3 | Contents of Shipping Package                  | 1–3 |
| 2-1 | Example of Removing the Option Slot Cover     | 2-2 |
| 2–2 | Example of Installing the Controller          | 2–3 |
| 2–3 | Example of Connecting the ST-type Connectors  | 2–5 |
|     |                                               |     |

### Tables

| 4–1 | Controller LED Displays (After System Boot) | 4 - 1 |
|-----|---------------------------------------------|-------|
| - I | Controller LLD Displays (The System Doot)   | - I   |

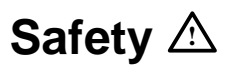

v

| Warning<br>Caution | Contains information to prevent personal injury.<br>Contains information to prevent damage to equipment. |
|--------------------|----------------------------------------------------------------------------------------------------|
| Vorsicht           | Enthält Informationen, die beachtet werden müssen, um den Benutzer vor Schaden zu bewahren.              |
| Achtung            | Enthält Informationen, die beachtet werden müssen, um die Geräte vor Schaden zu bewahren.                |
| Danger             | Signale les informations destinées à prévenir les accidents corporels.                                   |
| Attention          | Signale les informations destinées à prévenir la détériora-<br>tion du matériel.                         |
| Aviso              | Contiene información para evitar daños personales.                                                       |
| Precaución         | Contiene información para evitar daños al equipo.                                                        |

Any warning or caution that appears in this manual is defined as follows:

The cautions you must observe for the hardware described in this manual appear below in English, German, French, and Spanish, along with the pages on which these safety messages appear.

|            | Static electricity can damage modules and electronic components. Digital recommends using a grounded antistatic wrist strap and a grounded work surface when handling any modules. [Page 1-3, 2–2, 4–3]                                                          |
|------------|----------------------------------------------------------------------------------------------------|
| ACHTUNG    | Module und elektronische Komponenten können durch<br>elektrostatische Entladungen beschädigt werden. Benutzen<br>Sie immer eine antistatische Gelenkmanschette und eine<br>geerdete Arbeitsunterlage, wenn Sie am offenen Gerät<br>arbeiten.                     |
| ATTENTION  | Les charges excessives d'électricité statique peuvent en-<br>dommager les modules et les composants électroniques.<br>Digital conseille l'utilisation d'un bracelet de masse et<br>d'un plan de travail mis à la terre lors de la manipula-<br>tion des modules. |
| PRECAUCIÓN | La electricidad estática puede dañar los componentes<br>electrónicos y los módulos. Digital recomienda que se<br>utilicen cintas de pasadores y superficies de trabajo<br>conectadas a tierra al trabajar con cualquier módulo.                                  |

| WARNING 🖄 | Some fiber optic equipment can emit laser light that can injure<br>your eyes. Never look into an optical fiber or connector port.<br>Always assume the cable is connected to a light source.<br>[Page 2–4]                                                                                                    |
|-----------|----------------------------------------------------------------------------------------------------|
| VORSICHT  | Schauen Sie niemals direkt in ein Glasfaserkabel oder einen<br>Glasfaseranschluß. Die Laserstrahlen in faser-optischen<br>Geräten können Augenverletzungen verursachen.                                                                                                    |
| DANGER    | Certains équipements utilisant les fibres optiques peuvent<br>émettre des rayonne-ment laser dangereux pour les yeux.<br>Ne vous avisez jamais de regarder par l'extrémité d'une<br>fibre optique ou dans l'ouverture d'un connecteur. Con-<br>sidérez toujours que le câble est relié à une source lumi-<br>neuse. |
| AVISO     | Algunos equipos de fibra óptica pueden emitir luz láser que<br>daña los ojos. No sedebe mirar en una puerta de conector o<br>fibra óptica. Siempre se debe suponer que el cable está con-<br>ectado a la luz.                                                                                                    |

vii

## Preface

This manual explains how to install the DEC FDDIcontroller/TURBOchannel controller into a TURBOchannel-based platform and how to verify its installation and operation.

#### **Intended Audience**

This manual is for the user who has some technical background installing system hardware.

#### Structure of This Manual

This manual has four chapters and an appendix, as follows:

| Chapter 1  | Provides an overview and description of the DEC FDDIcontroller/TURBOchannel controller. |
|------------|-----------------------------------------------------------------------------------------|
| Chapter 2  | Contains installation procedures.                                                       |
| Chapter 3  | Contains controller verification procedures.                                            |
| Chapter 4  | Contains troubleshooting procedures.                                                    |
| Appendix A | Lists related documents.                                                                |

### **Conventions Used in This Manual**

This manual uses the following conventions:

| Special type | Indicates a literal example of system output.                                                                    |
|--------------|----------------------------------------------------------------------------------------------------|
| bold         | Indicates a command format that you enter.                                                                       |
| lowercase    | When a command appears in lowercase, type in a command format. In an example, enter the characters in lowercase. |
| Кеу          | Indicates that you press the specified key. For example,<br>Return means that you press the Return key.          |
| Ctrl/x       | Indicates that you hold down the CONTROL key and simultaneously press the key specified by $x$ .                 |

The postage-paid Reader's Comments form on the last page of this document requests your evaluation of this document to assist us in preparing future documentation.

## **Unpacking the Controller**

This chapter describes the DEC FDDIcontroller/TURBOchannel controller for TURBOchannel-based computers. The controller is an option that provides a direct connection between a TURBOchannel slot and the Fiber Distributed Data Interface (FDDI) network. From this point on in the manual, the DEC FDDIcontroller/ TURBOchannel controller is called the DEC FDDIcontroller/TURBOchannel or controller.

#### 1.1 Overview

The DEC FDDIcontroller/TURBOchannel is a single attachment station (SAS) that connects through a fiber optic cable to any FDDI-compliant concentrator (such as the DECconcentrator 500).

Figure 1–1 shows how a TURBOchannel-based computer connects to the FDDI network through the DEC FDDIcontroller/TURBOchannel and the concentrator.

1–1

1

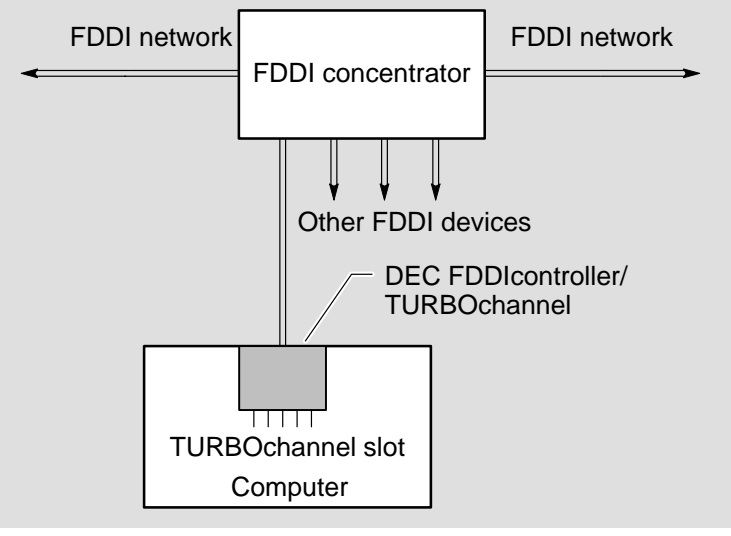

#### Figure 1–1: Connecting the Controller to the FDDI Network

LKG-6237-92I

### **1.2 Physical Description**

The controller consists of one circuit card. A 96-pin connector on the card plugs into the computer's TURBOchannel slot. ST-type connectors are the interface to FDDI optical fiber. Figure 1–2 shows the components on the controller.

#### Figure 1–2: Components on the Controller

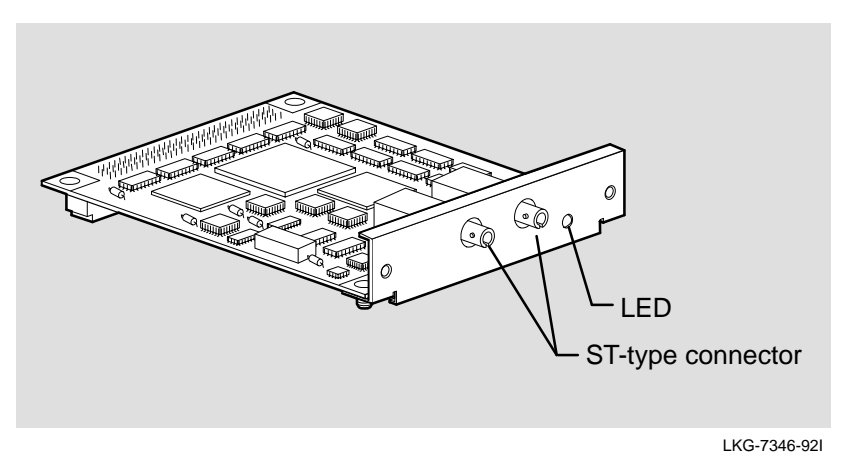

DEC FDDIcontroller/TURBOchannel Installation

### 1.3 Unpacking and Checking the Contents

## 

Static electricity can damage modules and electronic components. Digital recommends using a grounded antistatic wrist strap and a grounded work surface when handling any modules.

The controller is shipped in one box (see Figure 1–3 for contents). Remove the contents from the box and place them nearby until you are ready to install the controller.

Check the shipment for damage and missing parts. In case of damage, contact your delivery agent and your Digital sales representative. If parts are missing, contact your Digital sales representative.

#### Figure 1–3: Contents of Shipping Package

| ۵ | DEC FDDIcontroller/TURBOchannel                                      |              |
|---|----------------------------------------------------------------------|--------------|
|   | DEC FDDIcontroller/TURBOchannel Installation manual<br>(this manual) |              |
|   | Screws                                                               |              |
|   | L                                                                    | .KG-7347-92I |

Unpacking the Controller

## Installing the Controller

This chapter explains how to unpack and install the DEC FDDIcontroller/ TURBOchannel. Installing your controller includes:

- 1. Preparing the computer for installation
- 2. Installing the controller
- 3. Connecting the FDDI communications cable

#### 2.1 Preparing the Computer for Installation

To prepare the computer for installation, you need a Phillips-head screwdriver and antistatic wrist strap kit. Perform the following steps:

- 1. Turn off the computer.
- 2. Remove the cover from the computer unit. Refer to your computer documentation for instructions on how to do this.
- 3. Refer to your computer documentation to determine which slot(s) you can use.

#### NOTE

Some systems are not equipped for the DEC FDDIcontroller/TURBOchannel network controller. You may need to install a TURBOchannel system adapter into your system before installing the controller. Refer to your system documentation for specific requirements. 4. Remove the option slot cover from one of the TURBOchannel option slots (see Figure 2–1). Use a Phillips-head screwdriver to remove the two screws that hold the slot cover in place. Save the option slot cover and screws.

Figure 2–1: Example of Removing the Option Slot Cover

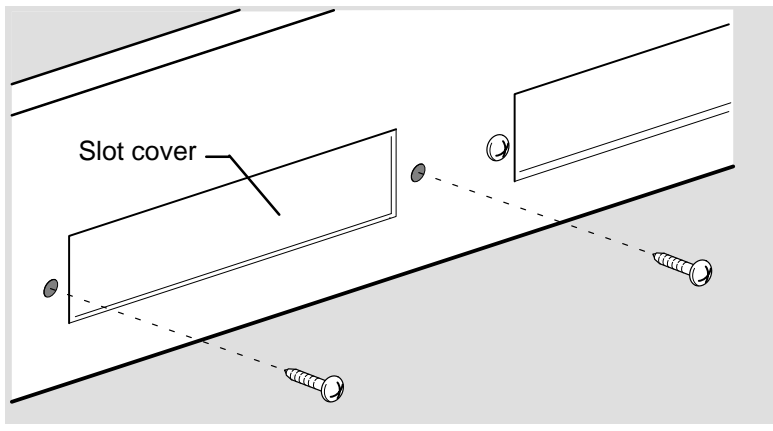

LKG-7348-92I

### 2.2 Installing the Controller

Install the controller into the computer as follows:

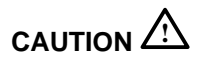

Static electricity can damage modules and electronic components. Digital recommends using a grounded antistatic wrist strap and a grounded work surface when handling any modules.

- 1. Attach one end of the antistatic wrist strap to your wrist and the other end to the computer.
- 2. Hold the controller by the edges and position it so that it is parallel with the bottom of the computer (see Figure 2–2), its TURBOchannel 96-pin connector is facing down, and its ST-type connectors are facing the option-slot opening in the back of the computer.
- 3. Insert the controller ST-type connectors through the option-slot opening in the back of the computer unit.

DEC FDDIcontroller/TURBOchannel Installation

- 4. Firmly push the TURBOchannel 96-pin connector into the TURBOchannel connector on the computer unit circuit card.
- 5. Fasten the controller to the computer's circuit card (near the 96-pin connector) with the two screws supplied in the controller shipping package.

#### NOTE

If your unit has two nylon clips on the 96-pin connector, push the controller onto the nylon pins and make sure the clips snap in place. You do not need to use screws.

- 6. Insert the two screws, which held the metal slot cover on, into the back of the computer to hold the controller in place (see Figure 2–2).
- 7. Remove the antistatic wrist strap from your wrist and from the computer. Close the computer.

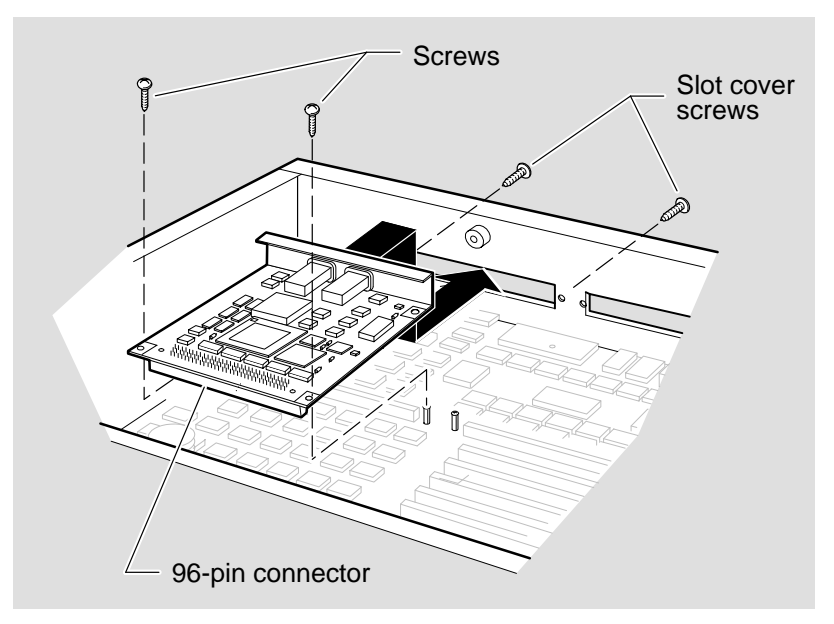

Figure 2–2: Example of Installing the Controller

LKG-7349-92I

Installing the Controller

#### 2.3 Connecting the FDDI Communications Cable

The controller has two ST-type FDDI connectors. To attach the FDDI cables, perform the following:

#### NOTE

Make sure that the bend radius of any fiber optic cable is 2.5 cm (1 in) or greater. To avoid optical power loss, do not touch the fiber ends.

1. Remove the dust caps from the ST-type connectors.

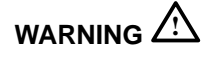

Some fiber optic equipment can emit laser light that can injure your eyes. Never look into an optical fiber or connector port. Always assume the cable is connected to a light source.

- 2. Line up the transmit cable connector with the transmit port  $(\bigcirc \cdot)$ . Insert and turn the connector clockwise to lock it into place.
- 3. Line up the receive cable connector with the receive port (-↔). Insert and turn the connector clockwise to lock it into place.

DEC FDDIcontroller/TURBOchannel Installation

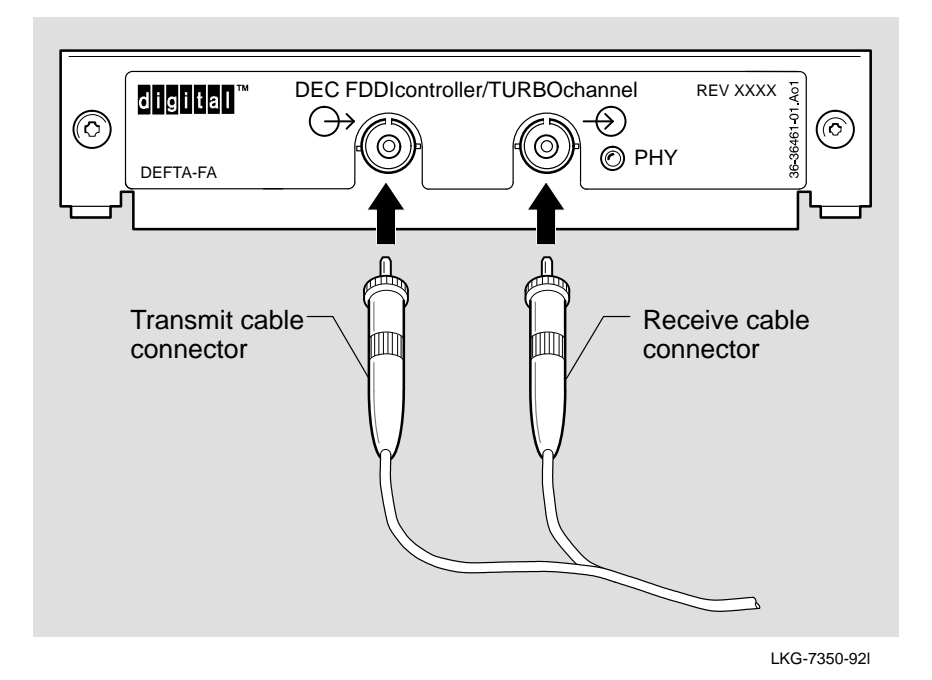

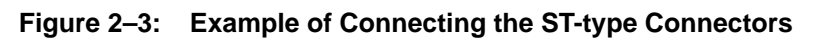

Installing the Controller

## Verifying and Testing the Controller

Once you install the controller, verify that it works and that you have a communication link. Verifying your controller operation involves the following:

- 1. Performing self-test
- 2. Verifying the system configuration
- 3. Booting your system and verifying the FDDI communications connection

#### 3.1 Performing Self-Test

Turning on the power for Alpha AXP and MIPs systems starts the controller self-test. When self-test completes, the PHY LED on the controller will be OFF, indicating the controller is working properly. If the PHY LED is ON (RED), contact your Digital Services representative. For information about system self-test, refer to your system documentation.

#### NOTE

The VAX system does not test the controller when it is turned on. For information on testing the controller based on a VAX system, go to Section 3.2.2.

### 3.2 Verifying the System Configuration

Once the computer successfully completes self-test, verify that your system configuration recognizes the controller by performing one of the following procedures:

- If your machine is based on an Alpha AXP system, go to Section 3.2.1.
- If your machine is based on a VAX system, go to Section 3.2.2.

#### 3.2.1 Verifying a Configuration Based on an Alpha AXP System

Display your controller information by typing **t** tc*n* cnfg (*n* representing the slot number for the controller) at the system prompt and press Return. The following is an example of the configuration display that appears on the screen:

```
>>> t tc0 cnfg Return
DEC PMAF - FA V5.3a (fddi :08-00-2b-a0-1f-04)
>>>
```

If the controller is listed, go to Section 3.3. If the controller does not appear in the configuration display, refer to Section 3.2.1.1 for problem-solving information.

#### 3.2.1.1 Correcting a Configuration Display Problem

If your controller does not appear in the display, perform the following:

- 1. Verify that the PHY LED on the controller is ON (RED). This indicates that the controller failed self-test. The failure may be due to improper installation. For information on solving hardware problems, refer to Section 4.1.2.
- 2. Turn the computer power off.
- 3. Check the connections on the controller and the computer.
- 4. Perform the self-test and system configuration procedures (see Section 3.1 and Section 3.2). If the problem persists, contact your Digital Services representative. Otherwise, go to Section 3.3.

DEC FDDIcontroller/TURBOchannel Installation

#### 3.2.2 Verifying and Testing a Configuration Based on a VAX System

To verify and test configuration based on a VAX system perform the following steps:

1. Change the system prompt to the test utility prompt. Enter **test/util tca** at the system prompt and press Return. The system displays the following message and the test utility prompt (>>):

```
>>> test/util tca Return
......TURBOCHANNEL REX EMULATOR......
```

2. Verify the configuration. Enter **t tc0 enfg** at the test utility prompt and press Return. The system displays a message similar to the following example:

>> t tc0 cnfg Return
DEC PMAF-F V5.3a (fddi: 08-00-2b-20-a2-03)
>>

3. Test the configuration by entering **t tc0 pst-q** at the utility prompt and pressing Return. The system displays the following tests:

```
>> t tc0 pst-q
#E mul: t tc0 pst-q
           t#/ boot_crc
           t#/ main_crc
           t#/ core ram
           t#/ pdq
           t#/ pkt_mem
           t#/ mac
           ?TFL: # elm test failed [PMAF-FA]*
           t#/ cam
           t#/ ieeerom
           t#/ intlpbk
           t#/ extlpbk
           t#/ dmatst
           t#/ extmemtest
>>
```

\* In this example, **?TFL: # elm test failed [PMAF–FA]** is an error message and indicates the elm test has failed. For information on error messages, go to Section 4.1.1.

When you successfully complete the system tests, enter Ctrl/D to return to the system prompt.

Verifying and Testing the Controller

### 3.3 Booting the System

Once you verify the configuration, boot the operating system. Refer to your operating system documentation for instructions on how to perform this. After booting, verify that the controller PHY LED is on (STEADY GREEN), indicating a LINK AVAILABLE state if connected to network. If the LED is not steady green, refer to Chapter 4 for information on troubleshooting.

The controller is working properly and the installation is now complete.

DEC FDDIcontroller/TURBOchannel Installation

## **Troubleshooting the Controller**

This chapter explains how to troubleshoot the controller using the LED indicators. It also describes the controller LED displays and error messages.

### 4.1 Basic Troubleshooting

If the controller fails self-test, the PHY LED on the controller turns ON (RED) and error messages appear on the console screen. Table 4–1 describes LED displays for problems and possible corrective actions. Section 4.1.1. contains a list of error messages.

| LED Display        | Probable Cause                                       | Corrective Action                                                                                   |  |
|--------------------|------------------------------------------------------|----------------------------------------------------------------------------------------------------|--|
| LED OFF            | Controller not enabled.                              | Check the console for error mes-<br>sages. Refer to the list of error<br>messages in Section 4.1.1. |  |
|                    | LED or controller broken.                            | Contact your Digital Services representative.                                                       |  |
| LED steady red     | Unsupported configuration or ring topology.          | Notify your system manager.<br>Reconfigure the cable connections<br>or ring topology.               |  |
| LED blinking red   | Unsupported configuration or ring topology.          | Notify your system manager.<br>Reconfigure the cable connections<br>or ring topology.               |  |
|                    | Link Confidence Test failure.                        | Check cable connections.                                                                            |  |
| LED blinking green | Unable to connect. No cable attached.                | Check cable connections.<br>Interchange cable connections.                                          |  |
|                    | Operational fault detected.                          | Check system error log.                                                                             |  |
| LED steady green   | Controller enabled. Physical connection established. | None.                                                                                               |  |

Table 4–1: Controller LED Displays (After System Boot)

#### 4.1.1 Error Messages

In addition to the LED indicating a controller failure, one or more of the following error messages may appear on the system console display:

t#/ boot\_crc ?TFL: # main\_crc test failed [PMAF-FA] ?TFL: # core\_ram test failed [PMAF-FA] ?TFL: # pdq test failed [PMAF-FA] ?TFL: # pkt\_mem test failed [PMAF-FA] ?TFL: # mac test failed [PMAF-FA] ?TFL: # elm test failed [PMAF-FA] ?TFL: # cam test failed [PMAF-FA] ?TFL: # intlpbk test failed [PMAF-FA] ?TFL: # extlpbk test failed [PMAF-FA] ?TFL: # dmatst test failed [PMAF-FA] ?TFL: # extmemtest test failed [PMAF-FA]

The following list explains the components in an error message:

- t#/ is not an error message. This indicates that the test passed.
- The question mark at the beginning of the line indicates that this is an error message.
- The three letters that follow the question mark indicate that a test has failed.

If any letters other than TFL appear in this location, call your system manager or your Digital Services representative.

- A number appearing in place of the # character indicates the slot location of the controller.
- The remainder of the message indicates the test that failed and the controller part number.

DEC FDDIcontroller/TURBOchannel Installation

#### 4.1.2 Solving Hardware Problems

## 

Static electricity can damage modules and electronic components. Digital recommends using a grounded antistatic wrist strap and a grounded work surface when handling any modules.

The following list provides possible solutions to several hardware problems:

- Be sure that the controller is inserted tightly in its slot and that anything connected to it is connected correctly.
- If you have another controller that works, try it in that slot. If the test no longer fails, the problem is in the controller. If the test continues to fail, the problem is in the system.
- If you do not have another controller that works, move the controller to another slot. If the test no longer fails, the problem is in the system. If the test continues to fail, the problem is in either the controller or the system.

If the problem persists after trying these suggestions, contact your Digital Services representative.

Troubleshooting the Controller

## **Related Documents**

Α

For additional information about the installation and testing of the DEC FDDIcontroller/TURBOchannel, refer to the following documents:

- Your workstation or system documentation kit
- DECconcentrator 500 Installation (Order No. EK-DEFCN-IN)

Describes how to configure and install the DECconcentrator 500.

• Fiber Distributed Data Interface System Level Description (Order No. EK-DFSLD-SD)

Describes the FDDI system, how it works, and the role of the individual components.

• Fiber Distributed Data Interface Network Configuration Guidelines (Order No. EK-DFDDI-CG)

Describes the guidelines for connecting devices to an FDDI network. It also includes network configuration examples.

• A Primer on FDDI: Fiber Distributed Data Interface (Order No. EC-H1580-42/92 07), Version 2.0

Describes the features, topologies, and components of the FDDI local area network (LAN) standard.

A–1

## Index

### В

Booting the System, 3–4

### С

Cable, connecting the communications, 2–4 Cable connector receive, 2–4 transmit, 2–4 Components, 1–2 Configuration display, 3–2 correcting problems, 3–2

### D

DECconcentrator 500, 1–1 Diagnostics, 4–1

### Ε

Error messages, 4–1, 4–2

## F

FDDI, 1–1 FDDI network, connection to, 1–2 FDDI-compliant concentrator, 1–1

### Η

Hardware problems, 4-3

### I

Installing the Controller, 2–1

### L

LED display, 4–1 LINK AVAILABLE state, 3–4

### Ρ

PHY LED, 4–1 Physical description, 1–2 Preparing the System, 2–1

### R

Related documents, A-1

Index-1

## S

Troubleshooting, 4–1 basic, 4–1

V

SAS, 1–1 Self-test, performing, 3–1 Shipping package, contents, 1–3 Single attachment station, 1–1 Slot cover, 2–2 Static electricity, 1–3, 2–2

### Т

Test display, 4-1

Verifying system configuration, 3–2 based on Alpha AXP, 3–2 based on VAX, 3–3

Index-2

#### HOW TO ORDER ADDITIONAL DOCUMENTATION

#### DIRECT TELEPHONE ORDERS

In Continental USA call 1-800-DIGITAL (1-800-344-4825)

In Canada call 800–267–6215 In New Hampshire, Alaska or Hawaii call 603–884–6660

### ELECTRONIC ORDERS (U.S. ONLY)

Dial 800-dec-demo with any VT100 or VT200 compatible terminal and a 1200 baud modem.

If you need assistance, call 1-800-DIGITAL (1-800-344-4825)

#### DIRECT MAIL ORDERS (U.S. and Puerto Rico\*)

DIGITAL EQUIPMENT CORPORATION P.O. Box CS2008 Nashua, New Hampshire 03061

#### DIRECT MAIL ORDERS (Canada)

DIGITAL EQUIPMENT OF CANADA LTD. 940 Belfast Road Ottawa, Ontario, Canada K1G 4C2 Attn: A&SG Business Manager

### INTERNATIONAL

DIGITAL EQUIPMENT CORPORATION A&SG Business Manager c/o Digital's local subsidiary or approved distributor

Internal orders should be placed through Publishing and Circulation Services (P&CS), Digital Equipment Corporation, 444 Whitney Street, NRO2, Northboro, Massachusetts 01532-2597

> \*Any prepaid order from Puerto Rico must be placed with the Local Digital Subsidiary: 809–754–7575

#### Please return this card.

Your comments and suggestions will help us improve the quality and usefulness of our documentation.

Did you use the manual as a reference or as a step by step procedure to install the device?

| Mara the instructions of                                                                                | any to follow?            |       |                        |   |  |  |                        |                         |  |  |  |
|----------------------------------------------------------------------------------------------------|---------------------------|-------|------------------------|---|--|--|------------------------|-------------------------|--|--|--|
| Were the instructions easy to follow? Were the instructions complete? Were they in the proper sequence? |                           |       |                        |   |  |  |                        |                         |  |  |  |
|                                                                                                    |                           |       |                        |   |  |  | Which chapters or sect | ons were most helpful?_ |  |  |  |
|                                                                                                    |                           |       |                        |   |  |  | Did you use the append | lices? Which ones?      |  |  |  |
| Were the illustrations h                                                                                | elpful? All?              | Some? | Which ones?            |   |  |  |                        |                         |  |  |  |
| Were some illustrations                                                                                 | unnecessary?              | Which | ones?                  |   |  |  |                        |                         |  |  |  |
| Do you think the manua                                                                                  | I needs more illustration | ıs?   | Please give an example | 9 |  |  |                        |                         |  |  |  |
| Thank you.                                                                                              |                           |       |                        |   |  |  |                        |                         |  |  |  |
| Name                                                                                                    |                           |       | Date                   |   |  |  |                        |                         |  |  |  |
| Title                                                                                                   |                           |       | _ Department           |   |  |  |                        |                         |  |  |  |
| Organization                                                                                            |                           |       | Street                 |   |  |  |                        |                         |  |  |  |
| City                                                                                                    | State/Count               | try   | Zip Cod                | e |  |  |                        |                         |  |  |  |

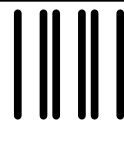

NO POSTAGE NECESSARY IF MAILED IN THE UNITED STATES

## **BUSINESS REPLY LABEL**

FIRST CLASS PERMIT NO. 33 MAYNARD MASS.

POSTAGE WILL BE PAID BY ADDRESSEE

# digital<sup>™</sup>

## **Telecommunications and Networks Publications** 550 King Street

Littleton, MA 01460–1289

DO NOT CUT - FOLD HERE

## digital

Printed in U.S.A.